# ريراقتلاب ةصاخلا ةيكذلا تاودألا نيوكت مادختساب Cisco Finesse يف CUIC ةيخيراتلا ثلاثلا فرطلاب ةصاخلا ةيكذلا ةادألا

# تايوتحملا

قمدق مل.ا قم دق مل.ا متاب لطت مل.ا من يوك مل.ا تانوكمل.ا من يوك تل.ا امح ال ص او عاطخ أل.ا ف اش ك تس.ا قع:اش ل.ا قاري:س أل.ا

## ةمدقملا

ارظن ،Finesse ىلع ةميدقلا ريراقتلا تامولعم تاودأ نيوكتل تاوطخلا دنتسملا اذه فصي بتكملا حطس يف Live Data ةيكذلا ةادألا طقف نمضتي يضارتفالا دادعإلاا نأل Agent/Supervisor.

# ةيساسألا تابلطتملا

تابلطتملا

:ةيلاتا عيضاوملاب ةفرعم كيدل نوكت نأب Cisco يصوت

- Cisco Unified Contact Center Express (UCCX)
- Cisco (CUIC) نم دحوملا ءاكذلاا زكرم
- سنياف ةرادإ •
- Finesse يبتكملا رتويبمكلا

ةمدختسملا تانوكملا

ةيلاتلا ةيداملا تانوكملاو جماربلا تارادصإ ىلإ دنتسملا اذه يف ةدراولا تامولعملا دنتست:

- UCCX، رادصإلاا 12.5
- CUIC رادصإلا 12.5
- Finesse، رادصإلا 12.5
- اليزيليف •

ةصاخ ةيلمعم ةئيب يف ةدوجوملا ةزهجألاا نم دنتسملا اذه يف ةدراولا تامولعملا ءاشنإ مت. تناك اذإ .(يضارتفا) حوسمم نيوكتب دنتسملا اذه يف ةمدختسُملا ةزهجألاا عيمج تأدب رمأ يأل لمتحملا ريثأتلل كمەف نم دكأتف ،ليغشتلا ديق كتكبش.

### نيوكتلا

ةسيفنلا نع ةيخيراتلا ريراقتلا نيكمت ءارجإ.

ماظنلاا ىلع ةيخيراتلاا ريراقتلاا فئاظو نيكمتل ليصفتلاب تاميلعتلا هذه حيضوت متي يساسألا

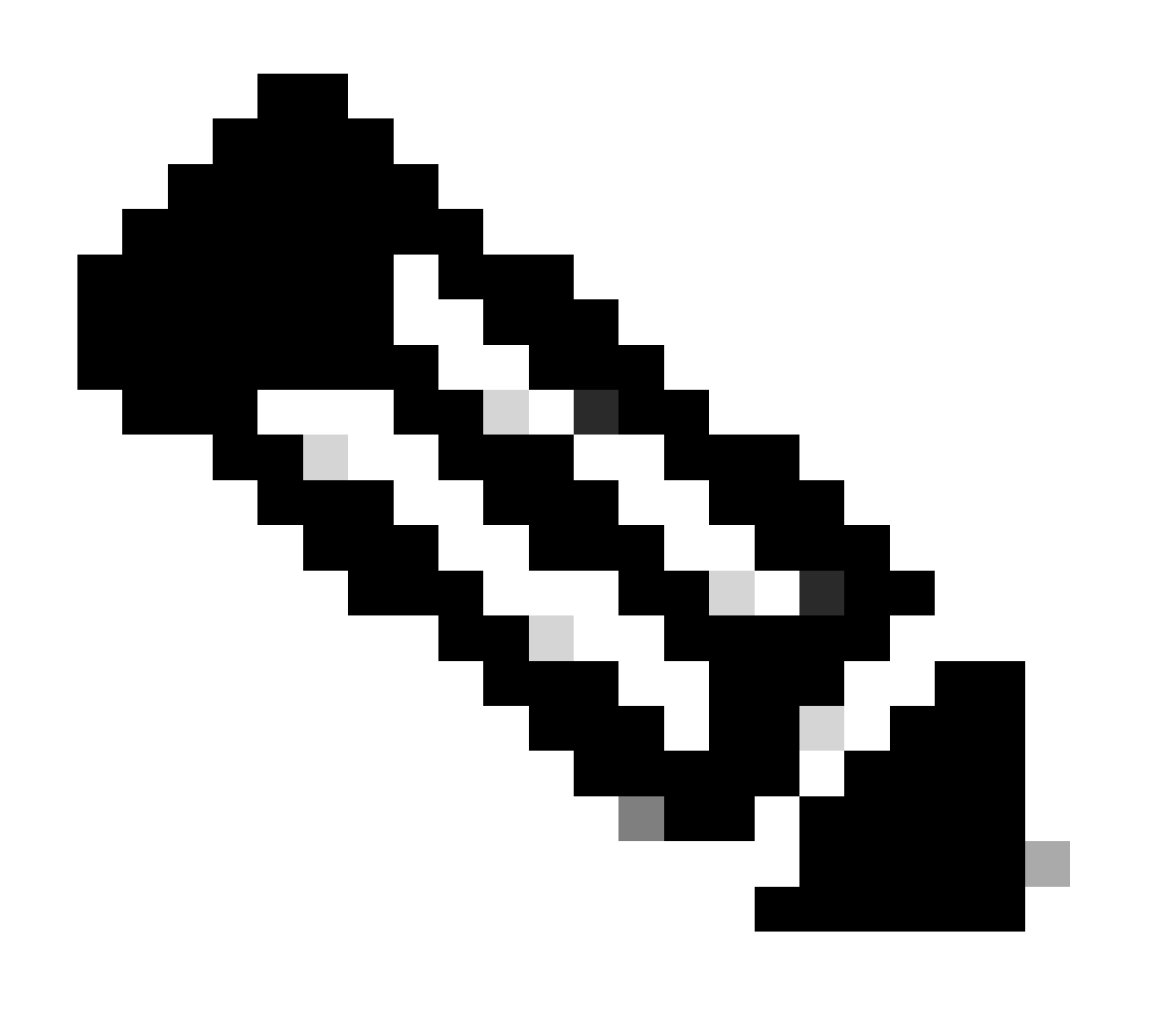

.يحيضوت لاثمك انه ليكولا ليصافت ريرقت ريتخأ :ةظحالم

.CUIC يف صصخم ريرقت ءاشنإ .1

امك Agent Detail Report قوف رقنا <u>. زومرل</u>ا <u>قحفص</u> ىل لقتنا Agent Detail Report قوف رقنا . قروملا يف حضوم وه.

| dhaha<br>cisco | Cisco Unified Intelligence Center                                                                                                    |                                                                                                    |                                                                                                    | Super Admin<br>Administrator                                             |
|----------------|----------------------------------------------------------------------------------------------------|----------------------------------------------------------------------------------------------------|----------------------------------------------------------------------------------------------------|--------------------------------------------------------------------------|
| •              | Reports                                                                                                    |                                                                                                    |                                                                                                    |                                                                          |
| Home           | Q, All Favorites 0                                                                                                    |                                                                                                    |                                                                                                    | 🔿 Import New -                                                           |
| 協              | Reports > Stock > Unified CCX Historical > Inbound                                                                                                    |                                                                                                    |                                                                                                    |                                                                          |
| Analyzer       | Name ~                                                                                                    | Description                                                                                                    | Report Definition                                                                                                    | Actions                                                                  |
|                | Abandoned Call Detail Activity Report                                                                                                    | Abandoned Call Detail Activity Report                                                                                                    | Abandoned Call Detail Activity Report Definition                                                                                                    | *                                                                        |
| Deshboards     | Aborted Rejected Call Detail Report                                                                                                    | Aborted Rejected Call Detail Report                                                                                                    | Aborted Rejected Call Detail Report Definition                                                                                                    | *                                                                        |
|                | Agent All Fields Report                                                                                                    | Agent All Fields Report                                                                                                    | Agent All Fields                                                                                                    | *                                                                        |
| Records        | Agent Call Summary Report                                                                                                    | Agent Call Summary Report                                                                                                    | Agent Call Summary Report Definition                                                                                                    | *                                                                        |
|                | Agent Detail Report                                                                                                    | Agent Detail Report                                                                                                    | Agent Detail Report Definition                                                                                                    | * 🗢                                                                      |
|                | Agent Login Logout Activity Report                                                                                                    | Agent Login Logout Activity Report                                                                                                    | Agent Login Loggy & Artivity Report Definition                                                                                                    | Edit                                                                     |
| Report         |                                                                                                    | - development of the second second seco | After collected and a second and a                                                                                                    | Set Default Filter                                                       |
| Dennicons      | Agent Not Ready Reason Code Summary Report                                                                                                    | Agent Not Ready Reason Code Summary Report                                                                                                    | Agent Not Ready Reason Code Summary Report Definition                                                                                                    | Set Default Filter Save As                                               |
|                | Agent Not Ready Reason Code Summary Report Agent State Detail Report                                                                                                    | Agert Not Ready Reason Code Summary Report<br>Agent State Detail Report                                                                                                    | Agent Notes Deglori Parenty resolutions and the second second sec | Set Default Filter Save As Rename                                        |
| Value Lists    | Agent Not Ready Reason Code Summary Report  Agent State Detail Report  Agent State Detail Report  Agent State Summary by Agent Report                                                                             | Agent Not Ready Reason Code Summary Report Agent State Detail Report Agent State Detail Report Agent State Summary by Agent Report                                                                                                    | Agent Suger Duglar Husing resolut Derivation Agent Nut Ready Reason Code Summary Report Definition Agent State Detail Report Definition Agent State Summary By Agent Definition                                                                                                    | Set Default Filter Save As Rename Move def Halo                          |
| Value Lists    | Agent Not Ready Reason Code Summary Report Agent State Detail Report Agent State Summary by Agent Report Agent State Summary by Interval Report                                                                   | Agent Not Ready Reson Code Summary Report Agent State Detail Report Agent State Summary by Agent Report Agent State Summary by Interval Report                                                                                                    | Agent Solar Solar Depar Haring resolut Semination Agent Nat Ready Reason Code Summary Report Definition Agent State Detail Report Definition Agent State Summary By Agent Definition Agent State Summary by Interval Report Definition                                                                                                    | Set Default Filter Save As Rename Move Add Help Defete                   |
| Value Lists    | Agent Not Ready Reason Code Summary Report Agent State Detail Report Agent State Summary by Agent Report Agent State Summary by Interval Report Agent State Summary by Interval Report Agent State Summary Report | Agent Not Ready Resion Code Summary Report Agent State Detail Report Agent State Summary by Agent Report Agent State Summary by Interval Report Agent State Summary by Interval Report Agent State Summary Report                                                                                                    | Agent Soler Dopon Haring Helpon Definition Agent State Detail Report Definition Agent State Summary By Agent Definition Agent State Summary by Interval Report Definition Agent State Summary by Interval Report Definition Agent State Summary Report Definition                                                                                                    | Set Default Filter Save As Rename Move Add Help Defete Permissions       |
| Value Lists    | Agent Not Ready Reason Code Summary Report Agent State Detail Report Agent State Summary by Agent Report Agent State Summary by Interval Report Agent State Summary Report Agent Warp Up Data Summary Report      | Agert Not Ready Reason Code Summary Report Agert State Detail Report Agert State Summary by Agert Report Agert State Summary by Interval Report Agert State Summary Report Agert Wrap Up Data Summary Report                                                                                                    | Agent Note Ready Reason Code Summary Report Definition Agent State Detail Report Definition Agent State Summary By Agent Definition Agent State Summary by Interval Report Definition Agent State Summary Report Definition Agent Wrap Up Data Summary Report Definition                                                                                                    | Set Default Filter Save As Permane Add Help Delete Permissions Permainks |

ليكولا ةلاح ليصافت ريرقت نم ةخسن ظفح

تحت Actions ددح ،بيوبتال قمالع Save As ددح ،بيوبتال قمالع Agent Detail Report - Test تحت Reports مال يف حضوم وه امك .

| Save Report : A              | gent Detail Report ×       |
|------------------------------|----------------------------|
| Report Name*                 | Agent Detail Report - Test |
| Report Location*             | Reports                    |
|                              | Clone Report Definition () |
| Report Definition Name *     |                            |
| Report Definition Location * | Choose a location 🔹        |
|                              |                            |
|                              |                            |
|                              |                            |
|                              |                            |
|                              |                            |
|                              | Cancel                     |

ليكولا ليصافت ريرقت ظفح

.نيمدختسملا ىلإ تانوذأ ةفاضإ .2

ديدجتو Reports ديدجتو Agent Detail Report - Test ددج ،بيوبتلا ةمالع Actions تحت .نوذأ ةفاضإو Permissions - All Users/Supervisors - View/Edit ددج ،بيوبتلا قربط اقبط.

#### Reports

| Q, All Favorites 0                      | <u>ن</u>                         | port                                        | New +                          |                        |
|-----------------------------------------|----------------------------------|---------------------------------------------|--------------------------------|------------------------|
| Name -                                  | Description                      | Report Definition                           |                                | Actions                |
| Stock                                   |                                  | -                                           |                                |                        |
| Agent All Fields Report Test            | Agent All Fields Report          | Agent All Fields                            |                                | *                      |
| Agent Detail Report - Test              | Agent Detail Report              | Agent Detail Report Definition              |                                | * …                    |
| Common Skill CSQ - finesse gadget       | Common Skill CSQ Activity Report | Common Skill CSQ Activity Report Definition | Edit                           | Sofault Ellips         |
| Common Skill CSQ Activity Report - Test | Common Skill CSQ Activity Report | Common Skill CSQ Activity Report Definition | Save                           | As                     |
| Finesse - Agent Summary Report          | Agent Summary Report             | Agent Summary Report Definition             | Rena                           | me                     |
|                                         |                                  |                                             | Move<br>Add I<br>Delet<br>Perm | Help<br>Je<br>Vissions |

Export

ليكولا ليصافت ريرقتل نذإلا رايخ ديدحت

| Permissio      | ons Agent | Tes | t            | ×    |   |               |        |
|----------------|-----------|-----|--------------|------|---|---------------|--------|
| User Groups    | Users     |     |              |      |   |               | C Save |
| Group Name     |           | •   | View         | Edit |   | Members       |        |
| Administrators |           |     |              |      | > | Agents        |        |
| Agents         |           |     | $\checkmark$ |      |   | Supervisors   |        |
| AllUsers*      |           |     |              |      |   | CCX\agent1    |        |
| ReportingUsers |           |     | $\checkmark$ |      |   | CUIC\sharosha |        |
| Supervisors    |           |     | $\checkmark$ |      |   |               |        |
|                |           |     |              |      |   |               |        |

### ريرقتلل تانوذأ نييعت

3. ىجري ،كلذ ىلا ةفاضإلاب اميلع عالطالا يف بغرت يتلا تانايبلAgent Namesl رتخاو Set Default Filter ديدحت ، Actions تحت رايخلا ديدحت نم دكأتلاا Skip Filter during the report execution .

#### Reports

| Q All Favorites 0                       | Ó                                |                                             |                     |                            |  |  |  |  |
|-----------------------------------------|----------------------------------|---------------------------------------------|---------------------|----------------------------|--|--|--|--|
| Name -                                  | Description                      | Report Definition                           |                     | Actions                    |  |  |  |  |
| E Stock                                 |                                  | -                                           |                     |                            |  |  |  |  |
| Agent All Fields Report Test            | Agent All Fields Report          | Agent All Fields                            |                     | *                          |  |  |  |  |
| Agent Detail Report - Test              | Agent Detail Report              | Agent Detail Report Definition              |                     | *                          |  |  |  |  |
| Common Skill CSQ - finesse gadget       | Common Skill CSQ Activity Report | Common Skill CSQ Activity Report Definition | Edit                | Default Elter              |  |  |  |  |
| Common Skill CSQ Activity Report - Test | Common Skill CSQ Activity Report | Common Skill CSQ Activity Report Definition | Sav                 | e As                       |  |  |  |  |
| Finesse - Agent Summary Report          | Agent Summary Report             | Agent Summary Report Definition             | Ren                 | ame                        |  |  |  |  |
|                                         |                                  |                                             | Mov<br>Add<br>Deli  | re<br>I Help<br>ste        |  |  |  |  |
|                                         |                                  |                                             | Perr<br>Perr<br>Exp | missions<br>malinks<br>ort |  |  |  |  |

ريرقتلا يف يضارتفالا ةيفصتلا لماع نييعت

# × Set Default Filter - Agent Detail Report - Test Parameters < << Agent Names (@param5) Selected: 2 Values Available: 2 Values Õ Q Q > Default(2/2) agent1 agent1 jabber1 > >> jabber1 < « Skip filter during the report execution

يضارتفالا حشرملل نيمدختسم ديدحت

نم دكأت ،كلذ دعب .يلفسلا رسيألا نكرلا يف رهظي ام permalink خسنا مث ،HTML قوف رقنا . **Permalinks** ددح ،Actions تحت .4 يف حضوم وه امك Save قوف رقنا ،اريخأو (يضارتفالاو ريغتملا) عيرسلا طابترالا ةقداصم تارايخ نم لك ديدحت ءاغل .ةروصلا

### Reports

| Reports                                 |                                  |                                             |     | 0                  |
|-----------------------------------------|----------------------------------|---------------------------------------------|-----|--------------------|
| Q All Favorites 0                       |                                  |                                             |     | New +              |
| Name                                    | Description                      | Report Definition                           |     | Actions            |
| Stock                                   |                                  | -                                           |     |                    |
| Agent All Fields Report Test            | Agent All Fields Report          | Agent All Fields                            |     | *                  |
| Agent Detail Report - Test              | Agent Detail Report              | Agent Detail Report Definition              | _   | * …                |
| Common Skill CSQ - finesse gødget       | Common Skill CSQ Activity Report | Common Skill CSQ Activity Report Definition | Ed  | t<br>Default Elter |
| Common Skill CSQ Activity Report - Test | Common Skill CSQ Activity Report | Common Skill CSQ Activity Report Definition | Sa  | ve As              |
| Finesse - Agent Summary Report          | Agent Summary Report             | Agent Summary Report Definition             | Re  | name .             |
|                                         |                                  |                                             | Mo  | ve                 |
|                                         |                                  |                                             | Del | lete               |
|                                         |                                  |                                             | Per | missions           |
|                                         |                                  |                                             | Per | malinks            |
|                                         |                                  |                                             | Exp | troc               |

ام ريرقتل يقطنملا طابترالا ددح

|     | Permalinks                |                     |                       |              |        |       |         | ×   |
|-----|---------------------------|---------------------|-----------------------|--------------|--------|-------|---------|-----|
|     |                           |                     | Authenticat           | e Permalink  |        |       |         |     |
|     | View Name 👻               | View Type 👻         | Variable              | Default      | Links  |       |         |     |
|     | Agent Detail Report       | Grid                |                       |              | ✓ HTML | Excel | XML     |     |
|     | Agent Detail Report Chart | Chart               | $\checkmark$          | $\checkmark$ | HTML   | Excel | XML     |     |
|     |                           |                     |                       |              |        |       |         |     |
|     |                           |                     |                       |              |        |       |         |     |
|     |                           |                     |                       |              |        |       |         |     |
|     |                           |                     |                       |              |        |       |         |     |
|     |                           |                     |                       |              |        |       |         |     |
|     |                           |                     |                       |              |        |       |         |     |
|     |                           |                     |                       |              |        |       |         |     |
|     |                           |                     |                       |              |        |       |         |     |
|     |                           |                     |                       |              |        |       |         |     |
|     |                           |                     |                       |              |        |       |         |     |
|     |                           |                     |                       |              |        |       |         |     |
|     |                           |                     |                       |              |        |       |         |     |
| Lin | k https://ccxshabic.cscc  | otaclab.com:8444/ci | uicui/permalink/?viev | vid=2F8D8F   |        | Can   | icel Sa | ive |

ريرقتل يقطنملا طابترالا نع ثحبلا

،لاثملا ليبس ىلع

.خوسنملا ربحلا مادختساب XML فلم ءاشنإب مق .5

فل م ءاشنإ XML فل م عاشن من من عن من عن من من الذهب AgentDetailReport.xml and href = "Permalink you have copied from CUIC" . ربحلا طسو نم "&amp؛" ب "&

:قيسنتلا لاثم

<?xml version="1.0" encoding="UTF-8"?>

<Module>

<ModulePrefs title=" Agent Detail Report " height="425">

</ModulePrefs>

<Content type="url" href= "https://FQDN:8444/cuicui/permalink/?viewId=2F8D8F0710000186000000440A6A54A2&amp:linkType=htmlType&amp;vie

</Module>

XML قيسنت

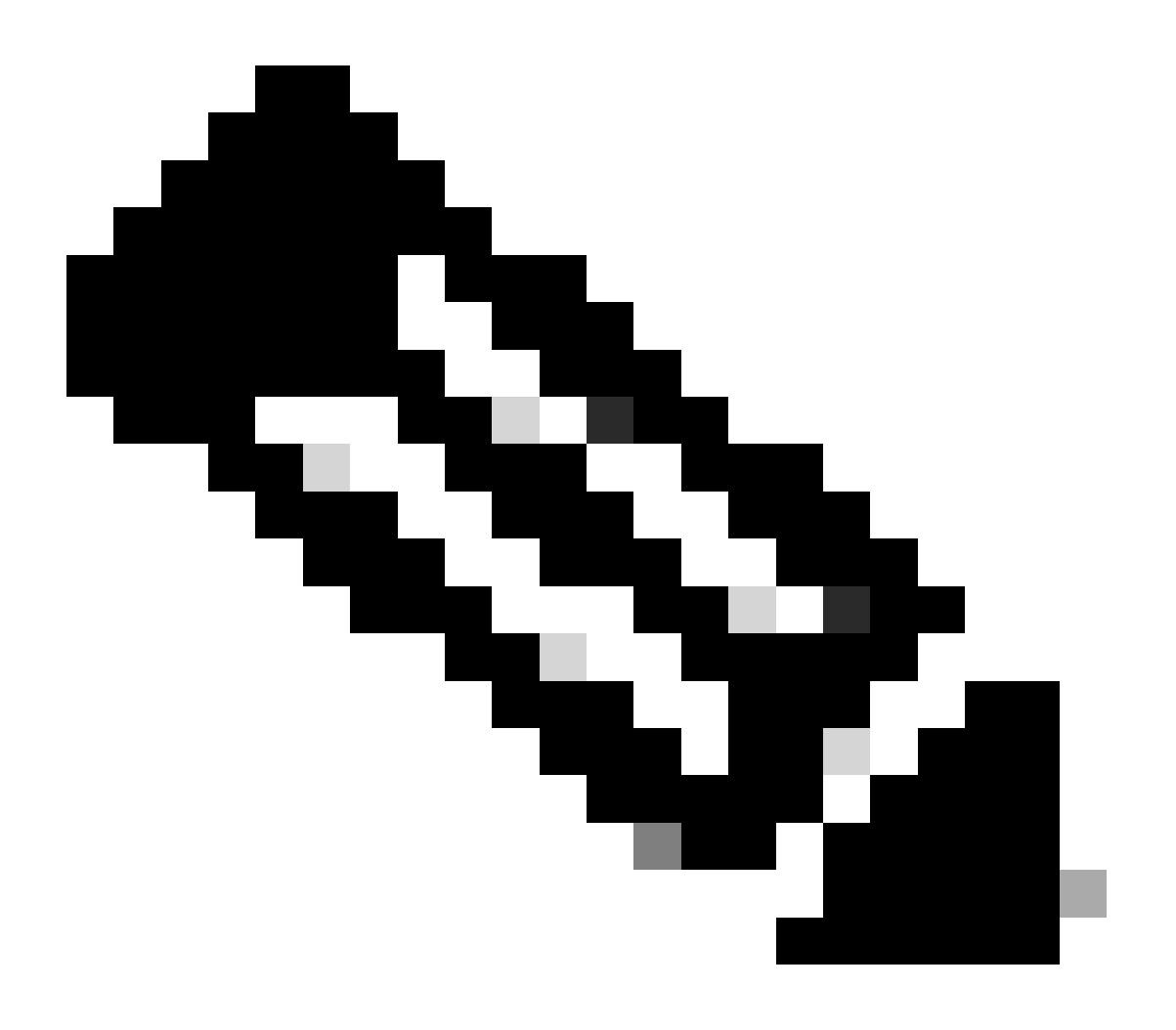

انه مدختسملا فلملا ريفوت متي AgentDetailReport.xml :ظحالم

<?xml version="1.0" encoding="UTF-8"?> <Module> <ModulePrefs title="Agent Detail Report" height="425">

6. مدختسمل ارورم ةملك طبض قداع OLI مدختسمل رورم تملك طبض قداع OLI مداخ ىلع UCCX.

نييعتل ديدجلا (CLI) رماوألا رطس ةهجاو رمأ .Finesse ىل قيجراخ قهج نم قيكذ تاودأ ليمحتل 3rdpartygadget باسح مادختس متي قروصلا يف حضوم وه امك utils reset\_3rdpartygadget\_password :وصل يف حضوم وه امك.

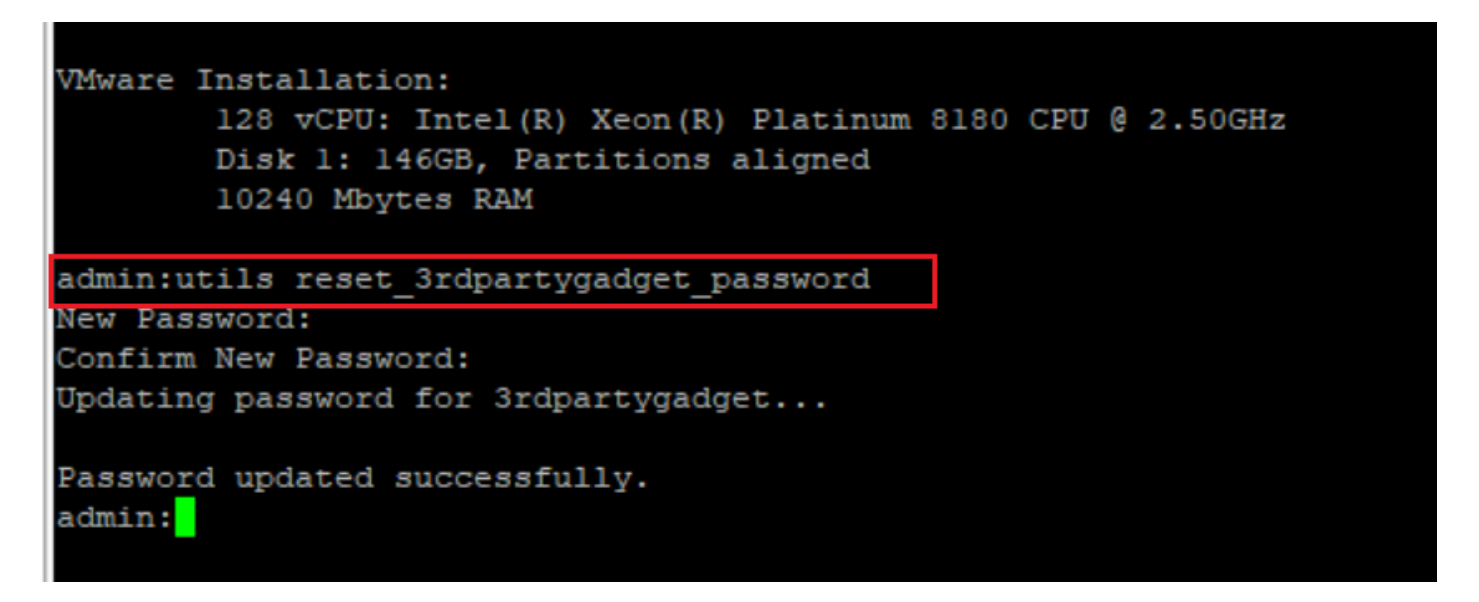

3rdpartygadget ىلإ لوخدلا ليجست CLI

:(WinSCP (الايمع) WinSCP وأ FileZilla مادختساب دلجمل (SFTP) مادختس مق .7 لي المال WinSCP (الايمع SFTP) لي محتب مق

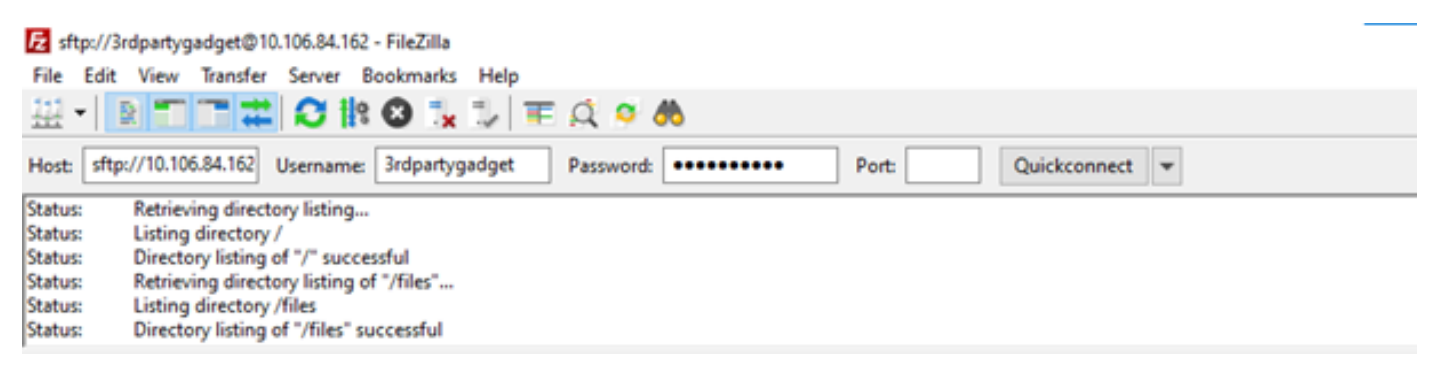

FFilezilla لوخدلا ليجست ةەجاو

### Remote site: /files

| Filename                         | Filesize | Filetype    | Last modified   | Permissions | Owner/Group |
|----------------------------------|----------|-------------|-----------------|-------------|-------------|
| <mark>.</mark>                   |          |             |                 |             |             |
| CXService                        |          | File folder | 1/21/2023 8:45: | drwxrwxr-x  | 0 0         |
| Agent-Detail-Report.xml          | 351      | XML Docu    | 1/22/2023 7:12: | -rwxr-xr-x  | 1009 1009   |
| AgentDetailReport.xml            | 321      | XML Docu    | 2/8/2023 12:04: | -rw-rr      | 1009 1009   |
| AgentSummaryReport.xml           | 327      | XML Docu    | 1/23/2023 6:04: | -rwxrwxrwx  | 1009 1009   |
| CommonSkillCSQActivityReport.xml | 331      | XML Docu    | 1/23/2023 8:03: | -rwxr-xr-x  | 1009 1009   |
| myxml                            | 1,191    | File        | 1/26/2023 12:3  | -rwxr-xr-x  | 1009 1009   |

مداخلا ىلإ *XML* ليمحت

### 8. الما تانوذأ حنم XML المال المال المات المات المات المات المات 8.

| Filesize<br>351<br>Downloa<br>Add files                                               | Filetype<br>File folder<br>XML Docu<br>XML Docu                                         | Last modified<br>1/21/2023 8:45:<br>1/22/2023 7:12:<br>2/8/2023 12:04:                                                  | Permissions<br>drwxrwxr-x<br>-rwxr-xr-x<br>-rw-rr                                                                                                   | Owner/Group<br>0 0<br>1009 1009<br>1009 1009                                                                                                    |
|---------------------------------------------------------------------------------------|-----------------------------------------------------------------------------------------|----------------------------------------------------------------------------------------------------|----------------------------------------------------------------------------------------------------|----------------------------------------------------------------------------------------------------|
| 351<br>221<br>Downloa                                                                 | File folder<br>XML Docu<br>XML Docu                                                     | 1/21/2023 8:45:<br>1/22/2023 7:12:<br>2/8/2023 12:04:                                                                   | drwxrwxr-x<br>-rwxr-xr-x<br>-rw-rr                                                                                                    | 0 0<br>1009 1009<br>1009 1009                                                                                                    |
| View/Ed<br>Create d<br>Create d<br>Create n<br>Refresh<br>Delete<br>Rename<br>Copy Uf | s to queue<br>lit<br>lirectory<br>lirectory and en<br>new file<br>RL(s) to clipboa      | nter it                                                                                                    | -FWXFWXFWX<br>-FWXF-XF-X<br>-FWXF-XF-X                                                                                                    | 1009 1009<br>1009 1009<br>1009 1009                                                                                                    |
| File pern                                                                             | nissions                                                                                |                                                                                                    |                                                                                                    |                                                                                                    |
|                                                                                       | Create o<br>Create o<br>Create r<br>Refresh<br>Delete<br>Rename<br>Copy Uf<br>File perr | Create directory<br>Create directory and en<br>Create new file<br>Refresh<br>Delete<br>Rename<br>Copy URL(s) to clipboa | Create directory<br>Create directory and enter it<br>Create new file<br>Refresh<br>Delete<br>Rename<br>Copy URL(s) to clipboard<br>File permissions | Create directory<br>Create directory and enter it<br>Create new file<br>Refresh<br>Delete<br>Rename<br>Copy URL(s) to clipboard<br>File permissions |

XML نذإ نييعت

| Change file attributes                                                           | × |  |  |  |  |  |  |  |  |
|----------------------------------------------------------------------------------|---|--|--|--|--|--|--|--|--|
| Please select the new attributes for the file<br>"AgentDetailReport.xml".        |   |  |  |  |  |  |  |  |  |
| Owner permissions                                                                |   |  |  |  |  |  |  |  |  |
|                                                                                  |   |  |  |  |  |  |  |  |  |
| Read Write Execute                                                               |   |  |  |  |  |  |  |  |  |
| Public permissions                                                               |   |  |  |  |  |  |  |  |  |
| Numeric value: 755                                                               |   |  |  |  |  |  |  |  |  |
| You can use an x at any position to keep the permission the original files have. |   |  |  |  |  |  |  |  |  |
| OK Cancel                                                                        |   |  |  |  |  |  |  |  |  |

بولطم *XML* فلم نذإ

9. جتكملا حطس طيطخت فلم ريرحت Cisco Finesse: <u>https://FQDN:8445/cfadmin/container/?locale=en\_US.</u> قرادا ىل| لقتنا قوف رقنا Expand All قوف رقنا.

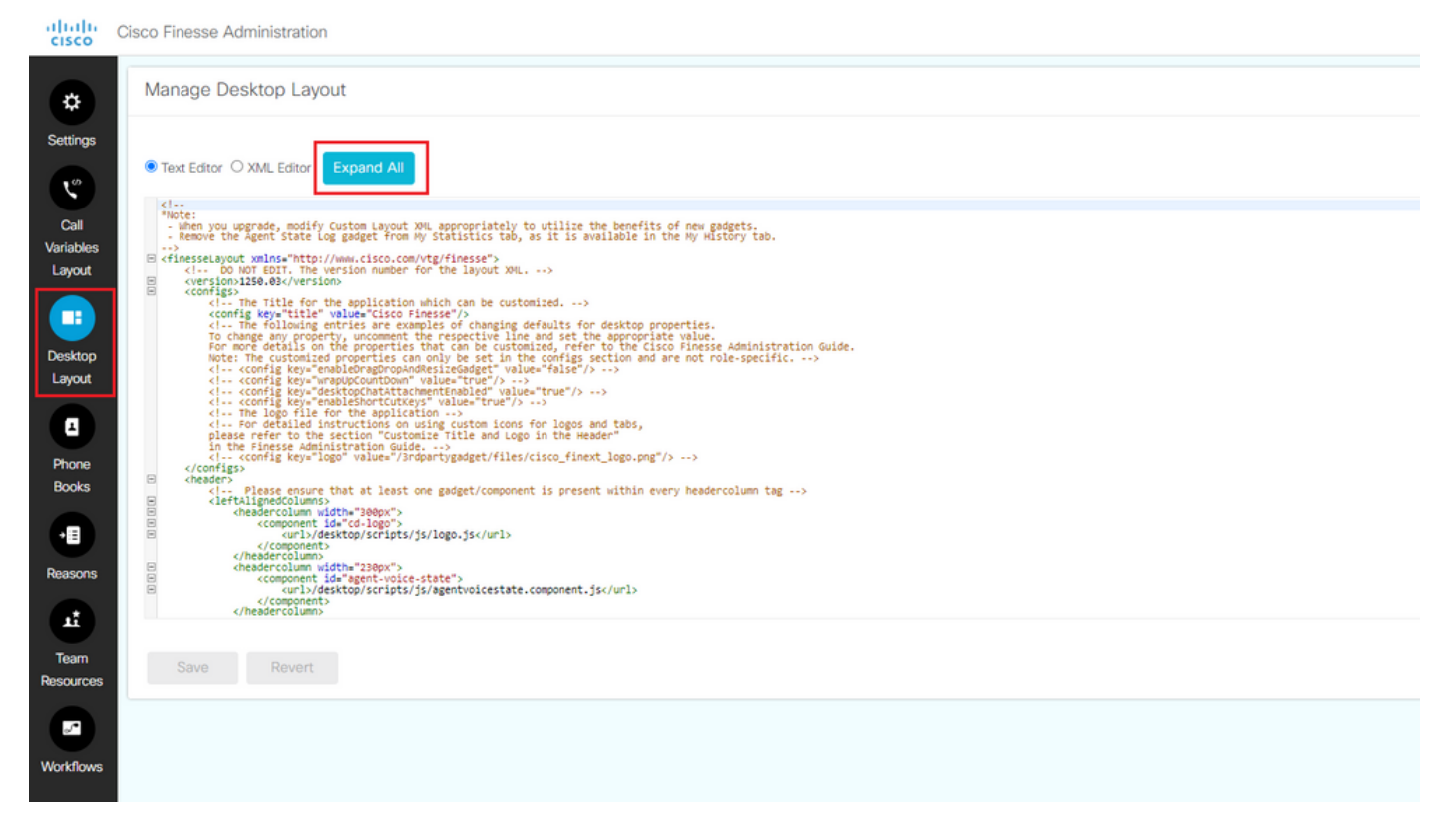

Finesse بتكملا حطس طيطخت ةحفص

.هظفحو فرشملا/ليكولا رودل Finesse بتكملا حطس ىلع ةديدج بيوبت ةمالع ىلإ ةيكذلا ةادألا فضأ .10

:لاثملال ليبس ىلع

<tab>

<id>Agent\_Detail\_Report</id>

<label>Agent Detail Report</label>

<gadgets>

<gadget>/3rdpartygadget/files/AgentDetailReport.xml</gadget>

</gadgets>

</tab>

|   | <pre>  </pre> <pre> </pre> <pre> </pre> |
|---|----------------------------------------------------------------------------------------------------|
|   | The following Gadget is used for WebChat and Email. It is *ONLY* supported with WebChat and Email. If you are not using WebChat and Email, then<br>remove it. If you are using WebChat or Email, include this Gadget in the Desktop Layouts used by Teams associated with chat or email<br>CSQs. To include this functionality:<br>1) Remove these comments leaving the gadget                                                                                                    |
|   | RESTRICTIONS:<br>- The NonVoiceControl gadget must be configured as a page level gadget<br>- The NonVoiceControl gadget must not be configured in a column<br>- The NonVoiceControl gadget is a headless gadget(i.e., with no display of its own),<br>but has to be available for the agent's non-voice state control to be able to<br>set agent states for WebChat and Email.                                                                                                    |
|   | <gadget hidden="true">https://localhost:8445/uccx-nvcontrol/gadgets/NonVoiceControl.xml</gadget>                                                                                                    |
| , |                                                                                                    |
|   | <pre><tab></tab></pre>                                                                                                    |
|   |                                                                                                    |
|   | <tab><br/><id>manageTeam</id></tab>                                                                                                    |

*FindSE* تامولعملا ةادأ نيوكت

11. ال (GUI) تيموسرلا مدختسملا ةهجاو نم تامدخلا هذه ليغشت قداعا (UCCX:

• تاراعش ل قدحومل قمدخل تحدي • Cisco Finesse Tomcat • قدحومل CCX Socket.io مردخ

12. مأ ةديدج بيوبت ةمالع يف نآلا رەظي ليمعلا ليصافت ريرقت ناك اذإ امم ققحتو Finesse Desktop ىلإ لوخدلا ليجستب مق ال.

| alialia<br>cisco | Cisco Fines | se       | Not Ready<br>00:00:45 | v               |               |          |               |            |                 |            |             |           |           |           | ¢6°    | $\widehat{\ldots}$ | 0       |
|------------------|-------------|----------|-----------------------|-----------------|---------------|----------|---------------|------------|-----------------|------------|-------------|-----------|-----------|-----------|--------|--------------------|---------|
| Agent Detail     | Agent Detai | l Report |                       |                 |               |          |               |            |                 |            |             |           |           |           |        | 0   11             | 0       |
| Report           | Agent Name  | Agent ID | Extension             | Call Start Time | Call End Time | Duration | Called Number | Call AN    | Call Routed CSQ | Other CSQs | Call Skills | Talk Time | Hold Time | Work Time | Call T | lype .             |         |
| LL<br>LL         |             |          |                       |                 |               |          |               |            |                 |            |             |           |           |           |        |                    | Columns |
| Manage Team      |             |          |                       |                 |               |          |               |            |                 |            |             |           |           |           |        |                    |         |
| ۲                |             |          |                       |                 |               |          | No data       | available. |                 |            |             |           |           |           |        |                    |         |
| My History       |             |          |                       |                 |               |          |               |            |                 |            |             |           |           |           |        |                    |         |
| LL L             |             |          |                       |                 |               |          |               |            |                 |            |             |           |           |           |        |                    |         |
| Team Data        |             |          |                       |                 |               |          |               |            |                 |            |             |           |           |           |        |                    |         |
|                  | - E-        |          |                       |                 |               |          |               |            |                 |            |             |           |           |           |        |                    |         |

Finesse لماعل بتكملا حطس ضرع ةقيرط

اهحالصإو ءاطخألا فاشكتسا

• مذه ةيكذلا المال ضرع يف لكاشم كانه تناك" أطخلا الماسر قمجاوم يف . org.apache.shindig.common.xml.xmlException يف حضوم وه امك "."Content" رصنعلا عونب ةنرتقملا "href" ةمسلل حوتفملا راعسألا ضرع نوكي نأ عقوتملا نم قروصلا

| alialia<br>cisco       | Cisco Finesse Not Ready ~                                                                                                    |                                                                         |  |  |
|------------------------|----------------------------------------------------------------------------------------------------|-------------------------------------------------------------------------|--|--|
|                        | There were issues rendering this gadget.<br>ore; apacha.shindig.common.xml.XmlException: Open quote is expected for attribute "href" associated with an element type "Content". At: (5 | http://localhost:8082/3rdpartygadget/files/AgentDetailReport.xml<br>27) |  |  |
| Agent Detail<br>Report |                                                                                                    |                                                                         |  |  |

Finesse يف Href أطخ

الحل:

لكشب href ةمس قيسنت دعب (") سابتقالا تامالع نمض قفرملا لخادتلا نأ نم دكأتو أطخلا يف روكذملا XML فلم حتفا 5. ةوطخلا يف حضوم وه امك حيحص

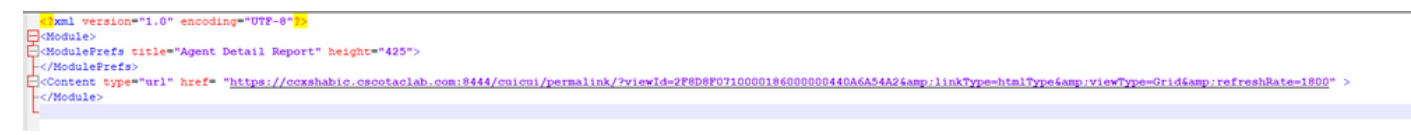

XML فلم قيسنت

2. اذه ضرعب مدختسملل حومسم ريغ" أطخلا مدختسملا ىقلتي ،Finesse Desktop نم ةيكذلا ةادألاا ليمحت ةلواحم ءانثأ ريرقتلا.

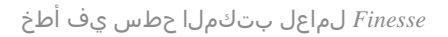

الحل:

هالعأ روكذملا. 3 ةوطخلا يف حضوم وه امك ،Skip Filter during the report executionرايخلا ديدحت ءاغلإ نم دكأت.

.ةروصلا يف حضوم وه امك Skip filter during the report execution رايخلا ديدحت نم دكأت مث Set Default Filter ددح ،ةمئاقل Actions يف

### Set Default Filter - Agent Detail Report - Test

| Parameters                                                               |             |                                                                                                    |         |             |   |      |   |
|--------------------------------------------------------------------------|-------------|----------------------------------------------------------------------------------------------------|---------|-------------|---|------|---|
| Interval* (@param1 - @param2)<br>Date Range<br>This Week ~<br>Time Range |             |                                                                                                    |         |             |   |      | • |
| All Day Custom                                                           | 12:00:00 AM | 3                                                                                                    | to      | 11:59:59 PM | Ø |      | 1 |
| Resource Group Name (@param<br>Available: 0 Values                       | 4)          | S                                                                                                    | lected: | 0 Values    |   | Ō    |   |
| Search Available                                                         | ٩           |                                                                                                    | Search  | Selected    |   | ٩    |   |
|                                                                          |             | <ul> <li>&gt;</li> <li>&gt;</li> <li></li> <li></li></ul> |         |             |   |      |   |
|                                                                          |             |                                                                                                    |         |             |   | -    |   |
| Skip filter during the report execution                                  |             |                                                                                                    |         |             |   | Save |   |

×

ريرقتلل يضارتفالا ةيفصتلا لماع نييعت

### ةعئاشلا ةلئسألا

؟ةدحاو بيوبت ةمالع نمض قددعتم داعبألا ةيثالث قدعاسم تاودأ قفاضإ نكمملا نم له

لخاد ةديدجلا ةيكذلا ةادألا ةفاضإ .ةدحاو بيوبت ةمالع نمض 3rdpartygadgets ةدعاسملا تاودأ نم ديدعلا ةفاضإ نكمملا نم ،معن <gadgets - يبتكملا حطس طيطخت" يف ةوطخلا-

• دلجملا يف ةدوجوملا XML تافلم ىلع 3rdpartygadget مدختسملا رورم ةملك طبض قداعا رثوْت له /3rdpartygadget/files? .دوجوم نيوكت يأ ىلع رثؤي ال

ةمجرتاا مذه لوح

تمجرت Cisco تايان تايانق تال نم قعومجم مادختساب دنتسمل اذه Cisco تمجرت ملاعل العامي عيمج يف نيم دختسمل لمعد يوتحم ميدقت لقيرشبل و امك ققيقد نوكت نل قيل قمجرت لضفاً نأ قظعالم يجرُي .قصاخل امهتغلب Cisco ياخت .فرتحم مجرتم اممدقي يتل القيفارت عال قمجرت اعم ل احل اوه يل إ أم اد عوجرل اب يصوُتو تامجرت الاذة ققد نع اهتي لوئسم Systems الما يا إ أم الا عنه يل الان الانتيام الال الانتيال الانت الما